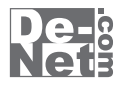

4 むからの

### 取り扱い説明書

シリアルナンバー ; DE-308 ※シリアルナンバーを再発行することはできません。 シリアルナンバーはアップデートファイルをダウンロードする際や ユーザー登録をする際などに必要となります。

ユーザー登録はこちら http://www.de-net.com/user/

製品ご利用前に必ずお読みください。 この取り扱い説明書は大切に保管してください。

| 動作環境・その他(免責事項や注意事項など) | 2   |
|-----------------------|-----|
| インストール・アンインストール方法     | 3~7 |
| 起動方法                  | 8~9 |

目次

#### タイピングを練習を始める前の準備

| 使用者を登録する              | 10~11 |
|-----------------------|-------|
| ユーザー設定画面で各種設定を行う      | 12~13 |
| 基本、単語、文章練習の練習時間の設定をする | 14    |

#### タイピング練習をする

| ホームポジションとは    | 15    |
|---------------|-------|
| 基本練習を練習します    | 16~19 |
| 単語の入力練習を練習します | 20~22 |
| 文章の入力練習を練習します | 23~25 |

#### その他の機能・操作方法

| かな入力の際の数字の入力方法 | 2 | 26 |
|----------------|---|----|
|                |   |    |

| ソフトウェアをダウンロードする | 27~30 |
|-----------------|-------|
| ローマ字表           | 31    |
| МЕМО            | 32    |
| お問い合わせ窓口        | 33~34 |

## **i** 本ソフトにはPDFマニュアルが同梱されています。

PDFマニュアルには、画面の説明やよくあるお問い合わせ (Q&A) が掲載されています。

### 動作環境・その他

#### 動作環境

対応 PC メーカーサポートを受けられる Windows パソコン ※Mac には対応しておりません。 OS Windows 8 / 7 / Vista / XP ※Mac OS には対応しておりません。 ※日本語版 OS の 32bit 版専用ソフトです。 Windows 8 / 7 の 64bit では、WOW64(32bit 互換モード)で動作します。 Windows 8 では、デスクトップモードのみ対応です。 OS が正常に動作している環境でお使いください。 対応 OS の動作環境を満たした環境でのご利用が前提となります。 最新のサービスパック及びアップデートがされている環境でお使いください。 Server OS には対応しておりません。管理者権限を持ったユーザーでお使いください。 マイクロソフトのサポート期間が終了している OS での動作は保証いたしません。 CPU Intel プロセッサ 1GHz 以上(または同等の互換プロセッサ) メモリ 1GB以上(Windows 8 64bitの場合、2GB以上) **ディスプレイ** 1024×768 以上の解像度で色深度 32bit True color 以上表示可能なもの CD-ROM 倍速以上 ハードディスク 1GB以上の空き容量(インストール時) ※これ以外にシステムドライブ上にデータ保存の為の空き容量が必要です。 その他 インターネット接続環境必須 Qwerty 配列の日本語 106/109 キーボード ※PDF マニュアルの閲覧ソフトのインストール、本ソフトに関する最新情報の確認や アップデートを行う際にインターネット環境が必要となります。

#### その他

※他のソフトと互換性はありません。

※本ソフトをインストールする際、PDFマニュアルがインストールされます。 PDFマニュアルを見るにはPDFファイルが閲覧できる環境が必要となります。

※本ソフトを使用することにより得られる効果を保証するものではありません。

- ※本ソフトにはネットワーク上でデータを共有する機能はありません。
- また、ネットワークを経由してソフトを使用することはできません。
- ※問題文を作成する際はCSV形式で作成してください。その他の形式のファイルは読み込むことができません。
- ※本ソフトのタイプ音等を聞くためには、サウンドカード等のWaveファイルを再生できる環境が必要です。

※弊社ではソフトの動作関係のみのサポートとさせていただきます。予めご了承ください。 また、製品の仕様やパッケージ、ユーザーサポートなどすべてのサービス等は予告無く変更、または終了することがあります。 予めご了承ください。

※各種ソフトウェア、パソコン本体などの各種ハードウェアについてのお問い合わせやサポートにつきましては、 各メーカーに直接お問い合わせください。

※本ソフトを著作者の許可無く賃貸業等の営利目的で使用することを禁止します。

改造、リバースエンジニアリングすることを禁止します。

※弊社のソフトは1つのパソコンに1ユーザー1ライセンスとなっております。

本ソフトを複数のパソコン上で使用するには台数分のソフトを必要とします。

※本ソフトを運用された結果の影響につきましては、弊社は一切の責任を負いかねます。

- また、本ソフトに瑕疵が認められる場合以外の返品はお受け致しかねますので予めご了承ください。
- ※著作者の許諾無しに、画像・イラスト・文章等の内容全て、もしくは一部を無断で改変・頒布・送信・転用・転載等は 法律で禁止されております。

※Microsoft、Windows、Windows 8、Windows 7、Windows Vista、Windows XPは米国Microsoft Corporationの米国及び その他の国における登録商標または商標です。

※Pentium はアメリカ合衆国および他の国におけるIntel Corporationの登録商標または商標です。

※Mac、Mac OSは、米国および他国のApple Inc.の登録商標です。

※その他記載されている会社名・団体名及び商品名などは、商標又は登録商標です。

46歳からのタイピング3

2

動作環境・その他

## - インストール・アンインストール方法・

### インストール方法

memo

お使いのパソコンに『46歳からのタイピング3』をインストールします。

インストールする前に・・・

本ソフトをインストールする前に、次の項目をご確認ください。

#### ○ハードディスクの空き容量

ハードディスクの空き容量が1GB以上必要(左記以外にシステムドライブ上にデータ保存の 為の空き容量が必要)です。

#### ○管理者権限について

インストールするパソコンの管理者権限を持っているユーザーがインストールを行ってください。 〇アプリケーションソフトの停止

インストールする前にウィルス対策ソフトなどの常駐ソフトや他のアプリケーションを停止して ください。

※WindowsOSやお使いのパソコンそのものが不安定な場合も、正常にインストールが 行われない場合があります。

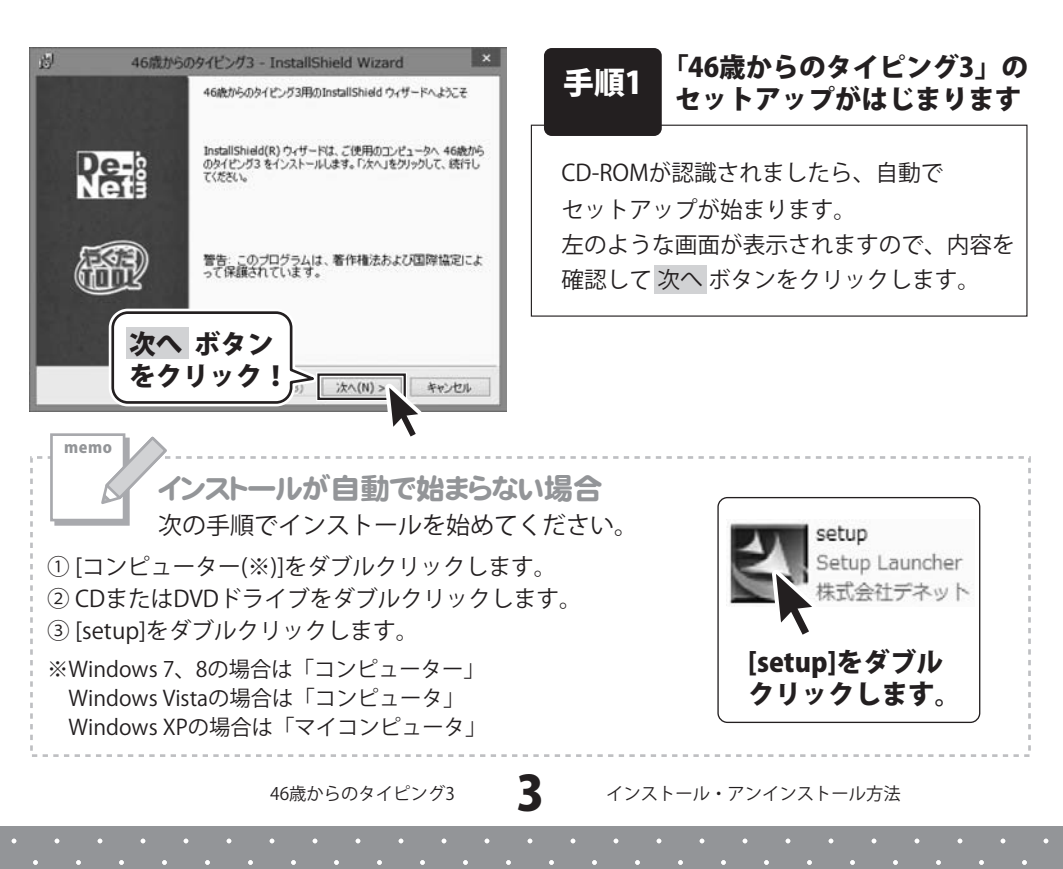

## インストール・アンインストール方法

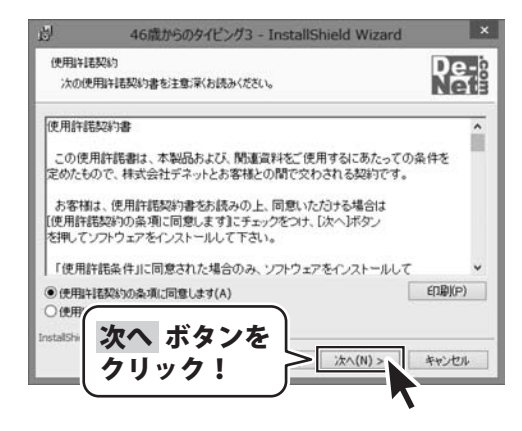

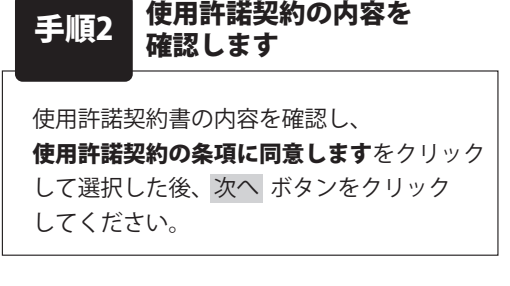

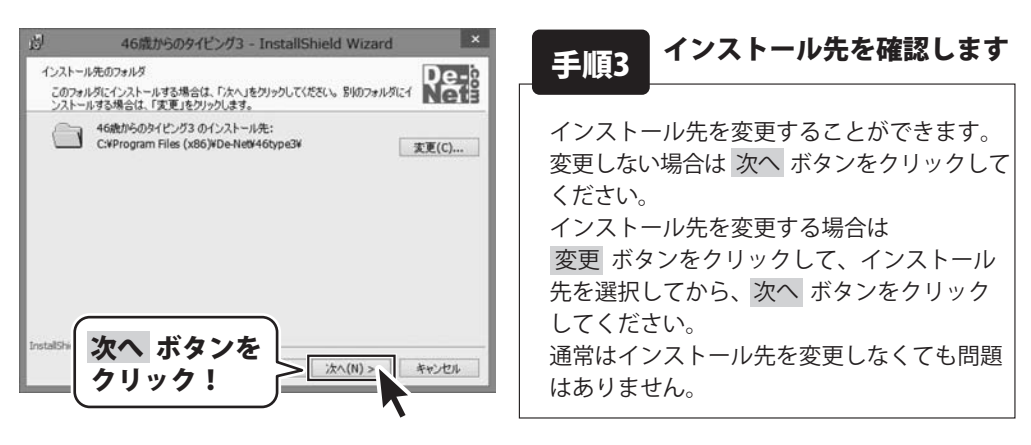

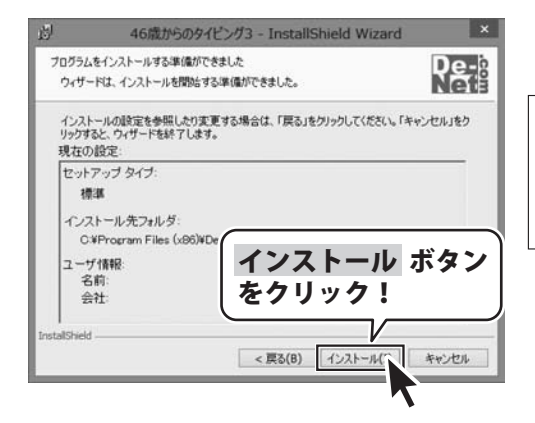

手順4 インストールの設定内容を 確認します

インストール先等の情報が表示されます。 確認を行い、インストールを行う場合は インストール ボタンをクリックしてください。

46歳からのタイピング3

4

## インストール・アンインストール方法

| <u></u> 均 46歲から           | のタイピング3 - InstallShield Wizard                                                      |  |  |  |  |
|---------------------------|-------------------------------------------------------------------------------------|--|--|--|--|
|                           | InstallShield ウィザードを完了しました                                                          |  |  |  |  |
| De-b<br>Neta              | InstallShied ウィザードは、46歳からのタイピング3 を正常にイン<br>ストールしました。「完了」をグリックして、ウィザードを終了してくださ<br>し。 |  |  |  |  |
| <b>F</b>                  |                                                                                     |  |  |  |  |
| 完了 ボタンを<br>クリック!<br>**>セル |                                                                                     |  |  |  |  |

## 手順5 インストール完了です

インストールが正常に終了すると左のような 画面が表示されます。 内容を確認して、完了 ボタンをクリックして ください。

46歳からのタイピング3

5

### - インストール・アンインストール方法・

### アンインストール方法

お使いのパソコンから『46歳からのタイピング3』をアンインストール(削除)します。

本ソフトを完全に終了して、タスクバーの左下あたりにマウスカーソルを合わせます。

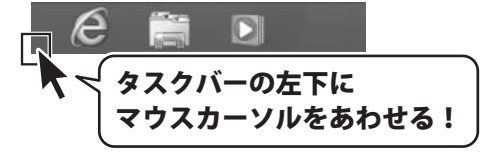

小さいスタート画面が表示されますので、右クリックをして、表示されるメニューから

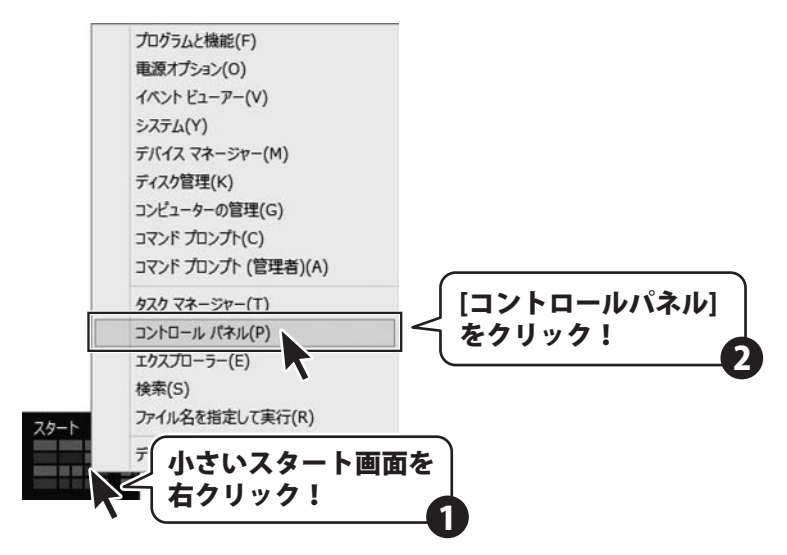

「コントロールパネル」→「プログラムのアンインストール」で 一覧表示されるプログラムの中から「46歳からのタイピング3」を選択して「アンインストール」 をクリックすると、確認メッセージが表示されますので、はい ボタンをクリックすると アンインストールが実行されます。

※Windows OSが7の場合、 Windows OSが7の場合、 Windows OSが7の場合、 Windows OSが7の場合、 State ディントロールパネル」 → 「プログラムのアンインストール」を選択してアンインストールを行ってください。

※Windows OSがVistaの場合、 ボタン→「コントロールパネル」→ 「プログラムのアンインストールと変更」を選択してアンインストールを行ってください。

※Windows OSがXPの場合、「スタート」→「コントロールパネル」→「プログラムの追加と削除」 を選択してアンインストールを行ってください。

46歳からのタイピング3

6

## インストール・アンインストール方法

インストール中、またはアンインストール中に下のような画面が表示された場合

次の手順で作業を続けてください。 ユーザー アカウント制御 CD ドライブ (D:) 次の不明な発行元からのプログラムにこのコンピューターへの変 更を許可しますか? このディスクに対して行う操作を選んでください。 大0グラム名: 不明 發行光: メディアからのプログラムのインストール/実行 ファイルの入手先: このコンピューター上のハードドライブ setup.exe の実行 (#LU(Y) LUUR(N) (♥) 詳細を表示する(D) 発行元は指定されていません これらの通知を表示するタム びを変更する その他の選択肢 Windows 8で[ユーザーアカウント制御]画面が フォルダーを聞いてファイルを表示 表示された場合 エクスプローラー はい ボタンをクリックしてください。 何もしない 0 5 ユーザー アカウント制御 Windows 8で[自動再生]画面が表示された場合 次の不朝な発行元からのプログラムにこのコンピュー 可しますか? の変更を許 [setup.exeの実行]をクリックしてください。 プログラム名: 2 自動再生 (F) (X) 発行元: ファイルの入手先: CD/DVD ドライブ CD-RW ドライブ (D:) ✓ 詳細を表示する(D) はい(Y) いいえ(N) 三 ソフトウェアとゲームに対しては常に次の動作を行う: これらの通知を表示するター シクを変更する メディアからのプログラムのインストール/実行 Windows 7で[ユーザーアカウント制御]画面が setupexeの実行 発行元は指定されていません 表示された場合 全般 のオプション

<u>コントロールパネルで自動再生の詳細を表示します</u> Windows 7で[自動再生]画面が表示された場合 [setup.exeの実行]をクリックしてください。

フォルダーを聞いてファイルを表示

memo

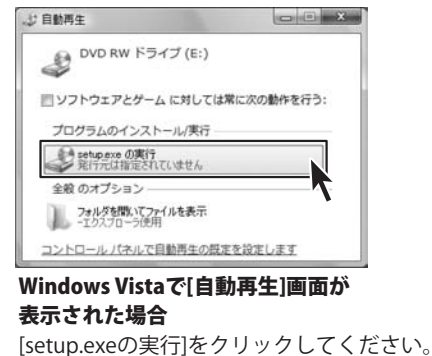

はい ボタンをクリックしてください。

Windows Vistaで[ユーザーアカウント制御]画面が 表示された場合

[許可]をクリックしてください。

ユーザー アカウント制御は、あなたの許可なくコンピュータに変更が適用される

46歳からのタイピング3

7

のを防ぎます。

### 起動方法

#### ソフトウェア最新版について

ソフトウェア最新版を弊社ホームページよりダウンロードを行い、お客様がお使いの ソフトウェアを最新のソフトウェアへ更新します。

ソフトウェア最新版をご利用いただくことで、より快適に弊社ソフトウェアをご利用 いただくことが可能となります。

下記、デネットホームページよりソフトウェアの最新情報をご確認ください。

#### http://www.de-net.com

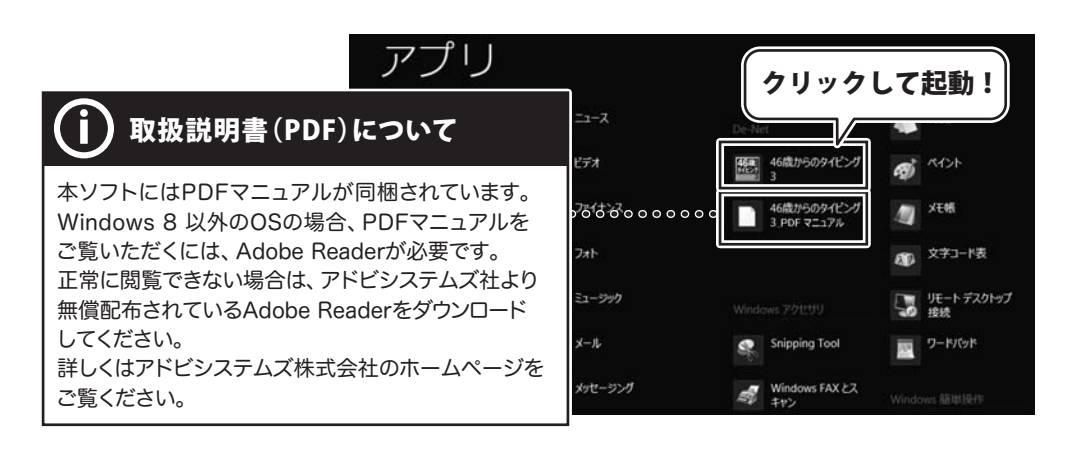

### スタート画面(Windows 8)からの起動

タスクバーの左下あたりにマウスカーソルをあわせます。

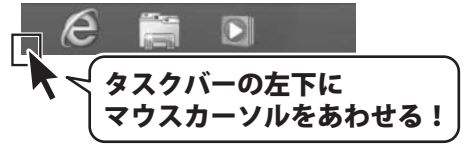

小さいスタート画面が表示されますので、クリックをします。

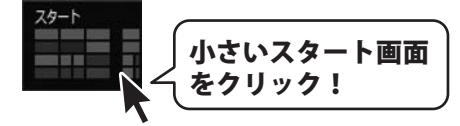

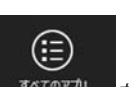

スタート画面が表示されますので、スタート画面上で右クリックして、 <sup>3へのアカ</sup>をクリックして 「De-Net」→「46歳からのタイピング3」をクリックしますと、本ソフトが起動します。

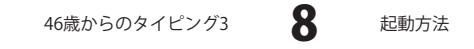

## 起動方法

### スタートメニュー (Windows 7、Vista、XP) からの起動

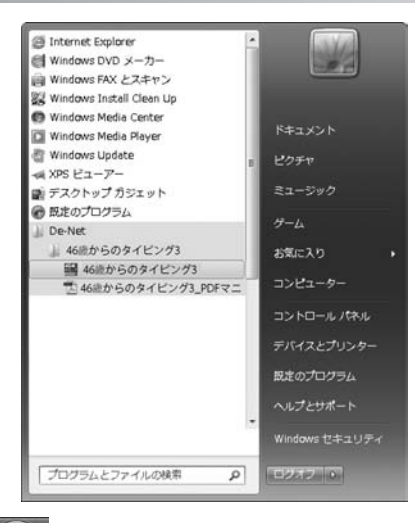

※Windows OSが7の場合、 🖤 ボタンをクリックして

「すべてのプログラム」→「De-Net」→「46歳からのタイピング3」とたどって 「46歳からのタイピング3」をクリックしますと、本ソフトが起動します。

※Windows OSがVistaの場合、 ボタンをクリックして 「すべてのプログラム」→「De-Net」→「46歳からのタイピング3」とたどって 「46歳からのタイピング3」をクリックしますと、本ソフトが起動します。

※Windows OSがXPの場合、[スタート]ボタンをクリックして 「すべてのプログラム」→「De-Net」→「46歳からのタイピング3」とたどって 「46歳からのタイピング3」をクリックしますと、本ソフトが起動します。

### デスクトップショートカットからの起動

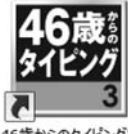

←46歳からのタイピング3 ショートカットアイコン

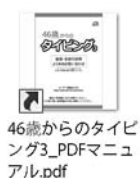

←46歳からのタイピング3\_PDFマニュアル ショートカットアイコン

46歳からのタイピング3

正常にインストールが完了しますと、デスクトップに上の様なショートカットアイコンが できます。ダブルクリックをすると、ソフトが起動します。

g

46歳からのタイピング3

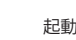

起動方法

### 使用者を登録する

タイピング練習をする使用者を登録します。

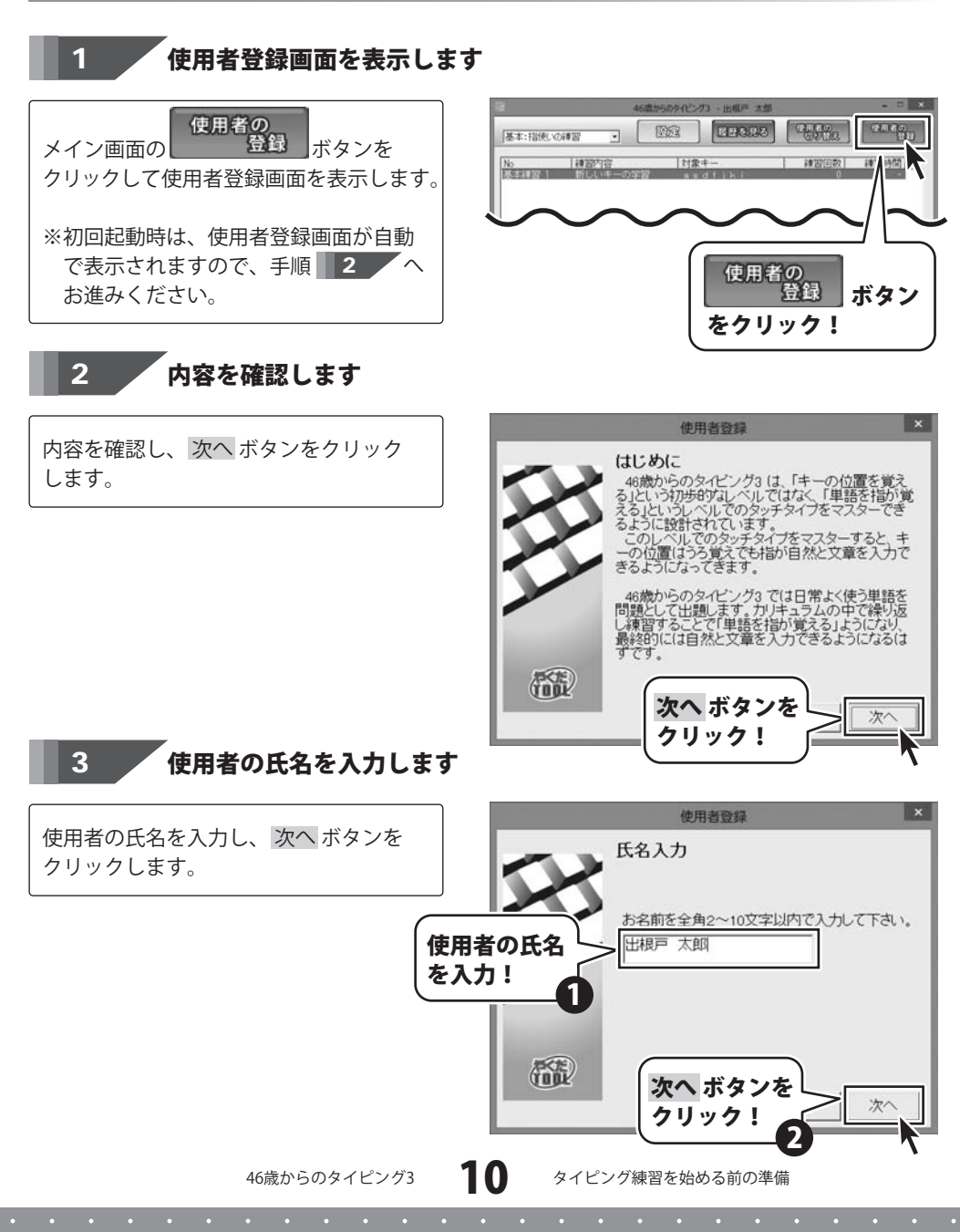

#### コースを選択します 4

コースを選択し、次へ ボタンをクリック します。

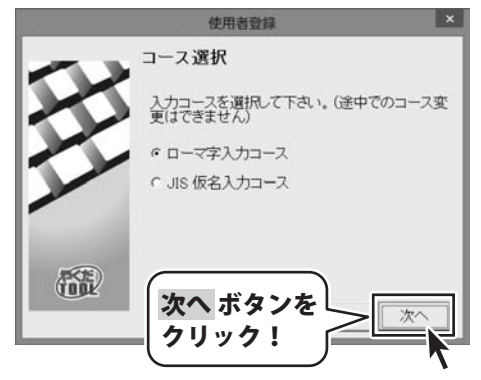

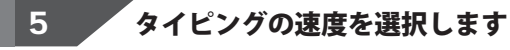

タイピングの速度で、自分に近いものを 選択し、次へボタンをクリックします。

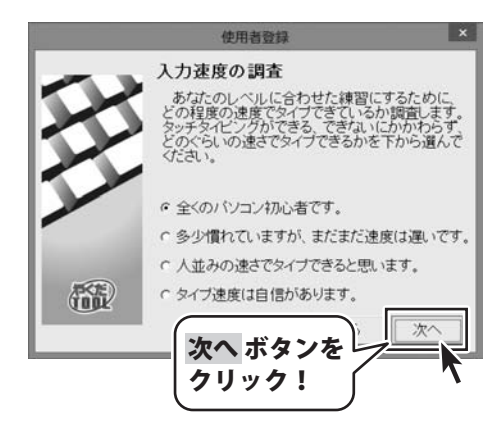

6 設定内容を確認して完了です

設定内容を確認し、 完了 ボタンをクリック します。

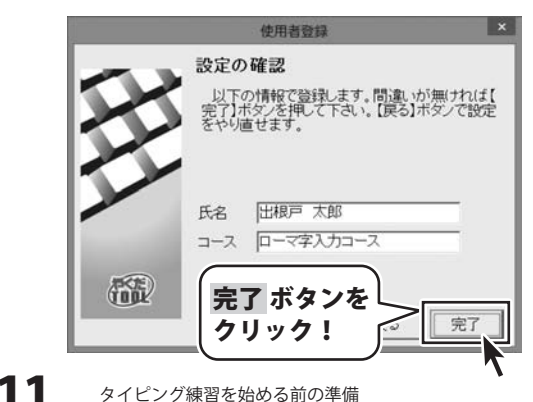

46歳からのタイピング3

タイピング練習を始める前の準備

### ユーザー設定画面で各種設定を行う

メイン画面の[設定]ボタンをクリックし、全般タブをクリックします。

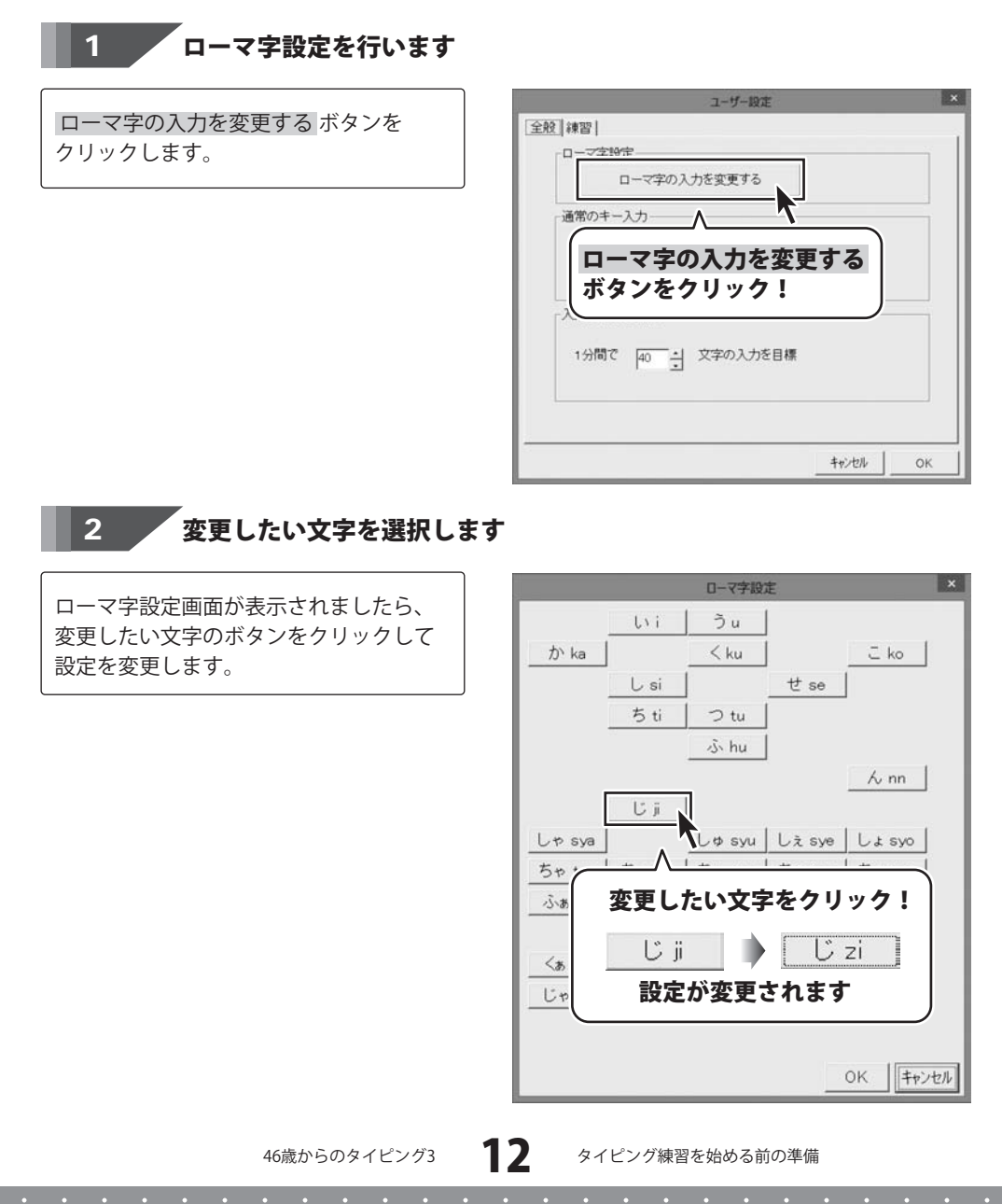

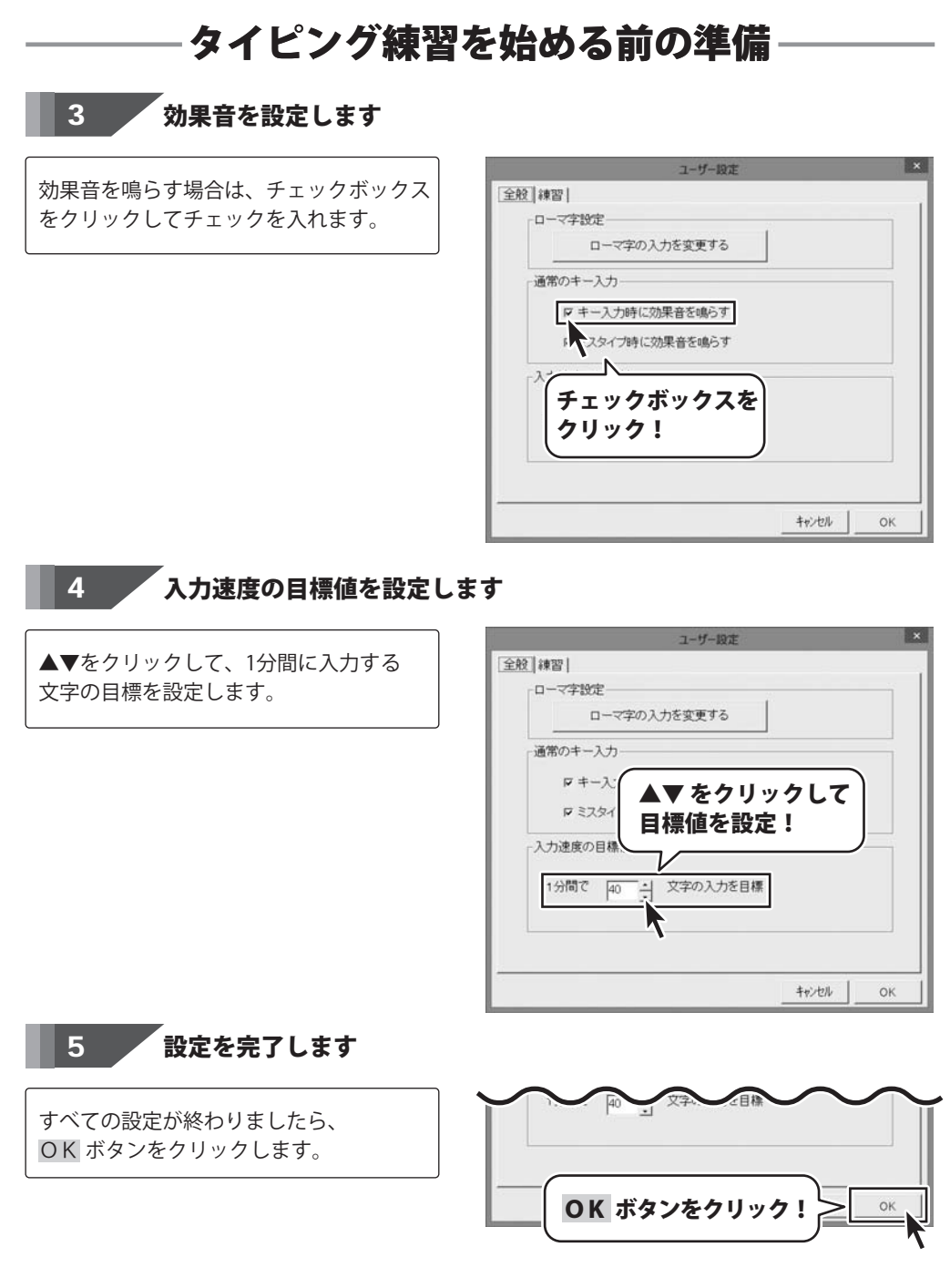

46歳からのタイピング3 13 タイピング練

タイピング練習を始める前の準備

### 基本、単語、文章練習の練習時間の設定をする

メイン画面の[設定]ボタンをクリックし、練習タブをクリックします。

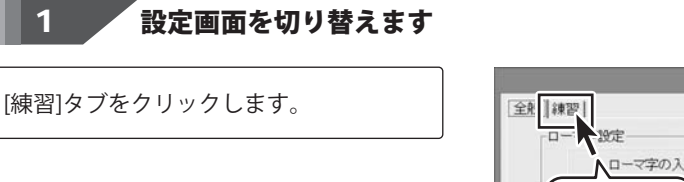

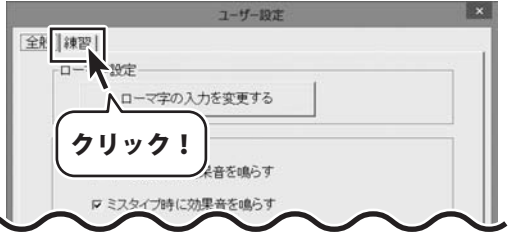

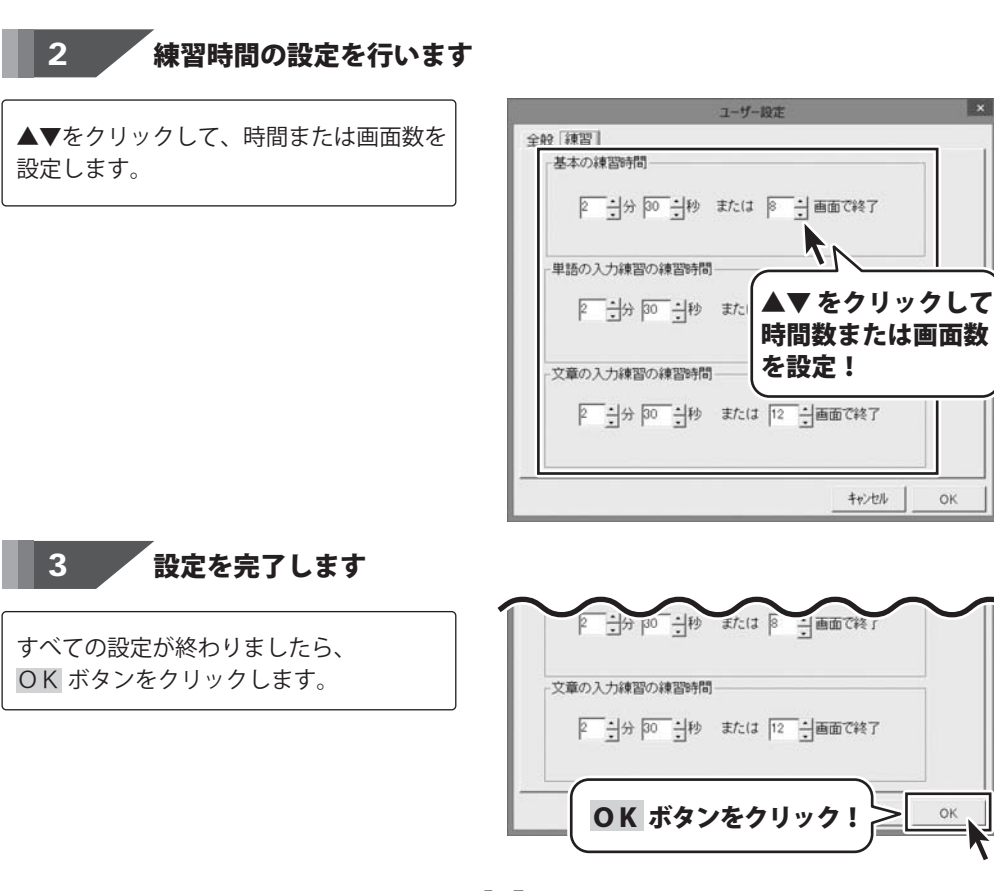

14

タイピング練習を始める前の準備

46歳からのタイピング3

### ホームポジションとは

タッチタイピングを習得する為には、各指を所定の位置(ホームポジション)に手元を 見ずに配置できるようにすることが重要です。

ー般的に左手の人差し指を「F」キーに、右手の人差し指を「J」キーに配置し各 隣の指を隣のキーに配置した状態をホームポジションといいます。

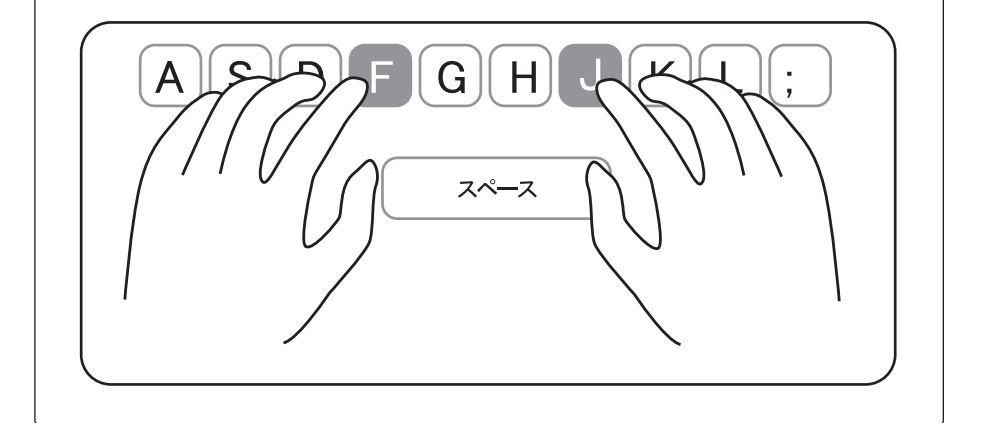

#### 姿勢

タイピングをするときの姿勢もタイピングのしやすさに影響しますので、タイピングが 行いやすい位置のイスの高さ、腕の置く場所を等を調整してください。

### キーボードの位置

モニターの中心線上にキーボードの「G」と「H」の間にくるようにキーボードの位置 を合わせるとタイピングがしやすくなります。

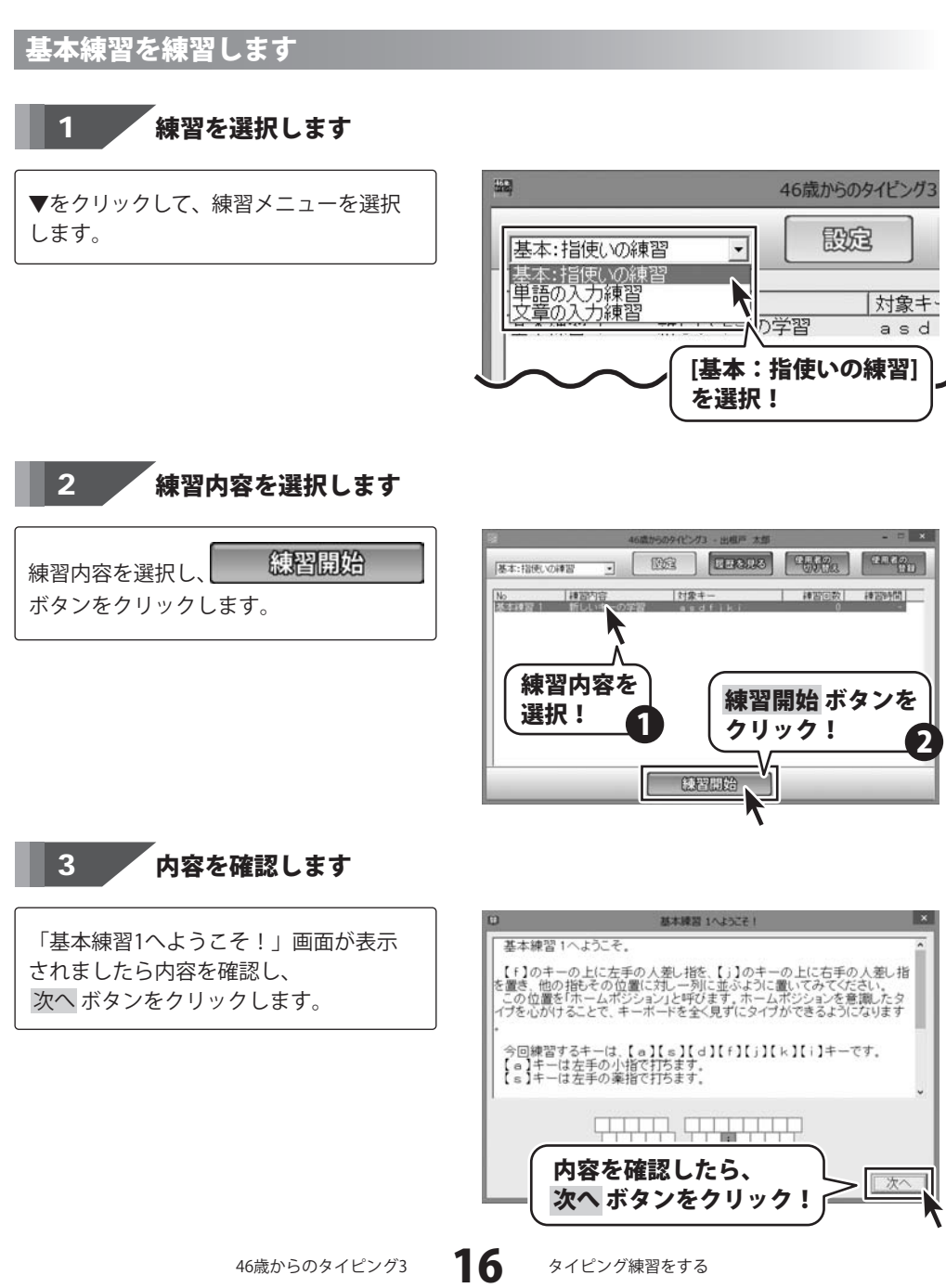

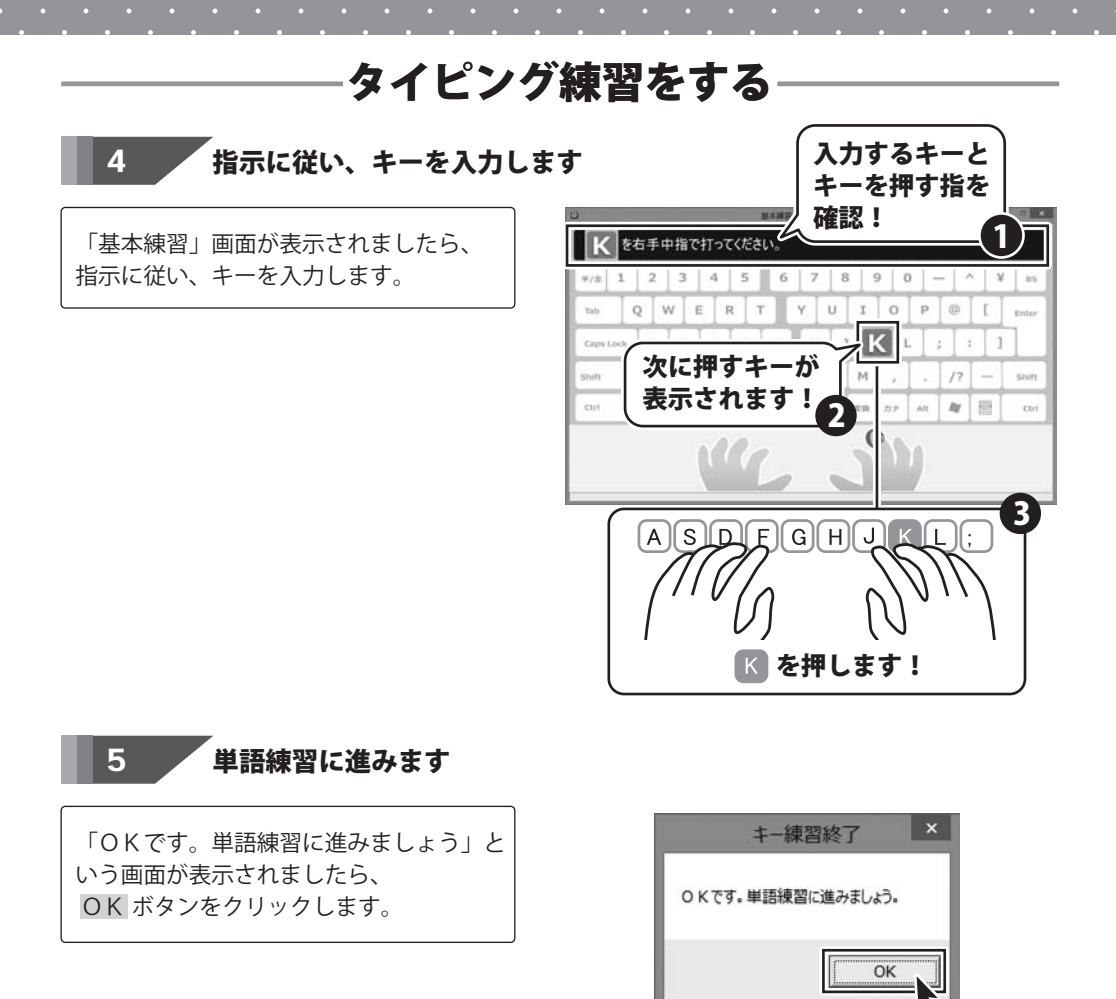

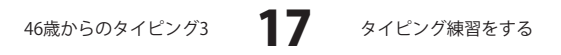

**OK** ボタンをクリック!

### 指示に従い、キーを入力します

「単語練習」画面が表示されましたら、 指示に従い、キーを入力します。

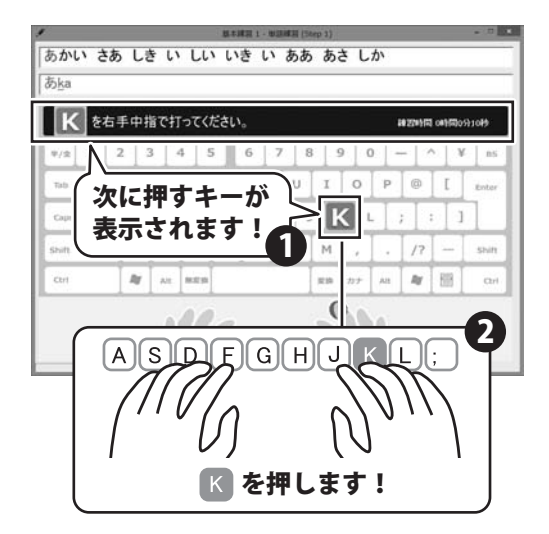

6

#### 成績画面が表示されます

線習が終わると「今回の成績」画面が 表示されますので成績を確認します。 すべての成績を確認したら メニューに戻るボタンをクリックして 練習終了です。

[基本練習1]に合格すると新しい問題が 追加されます。

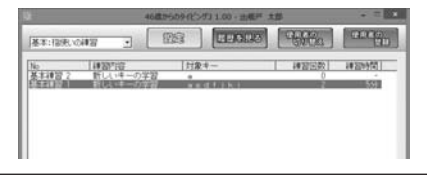

46歳からのタイピング3

#### アドバイス画面

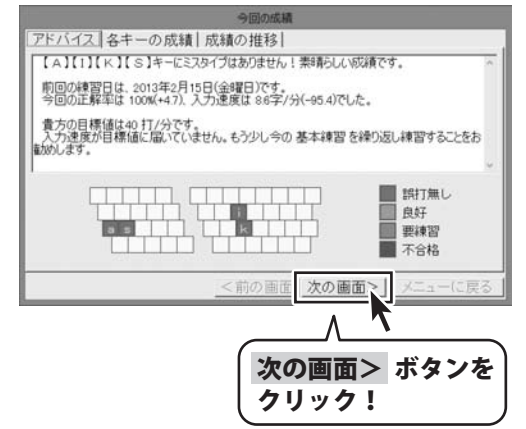

各キーの成績画面

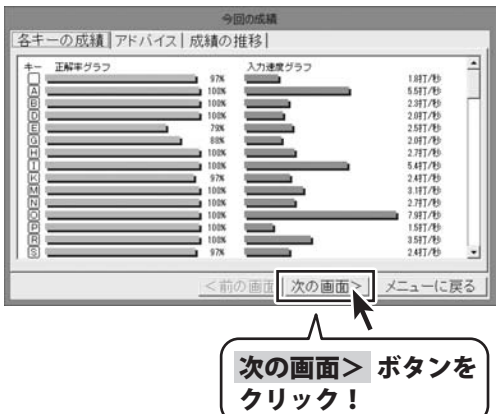

成績の推移画面

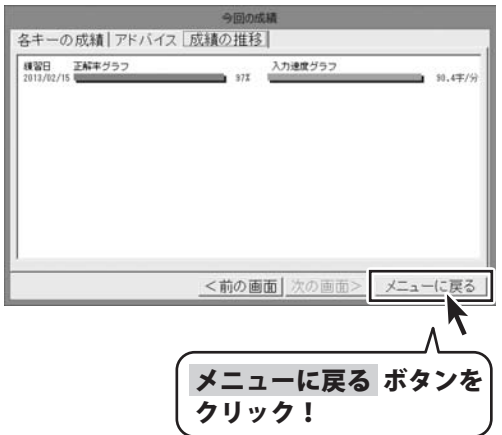

タイピング練習をする

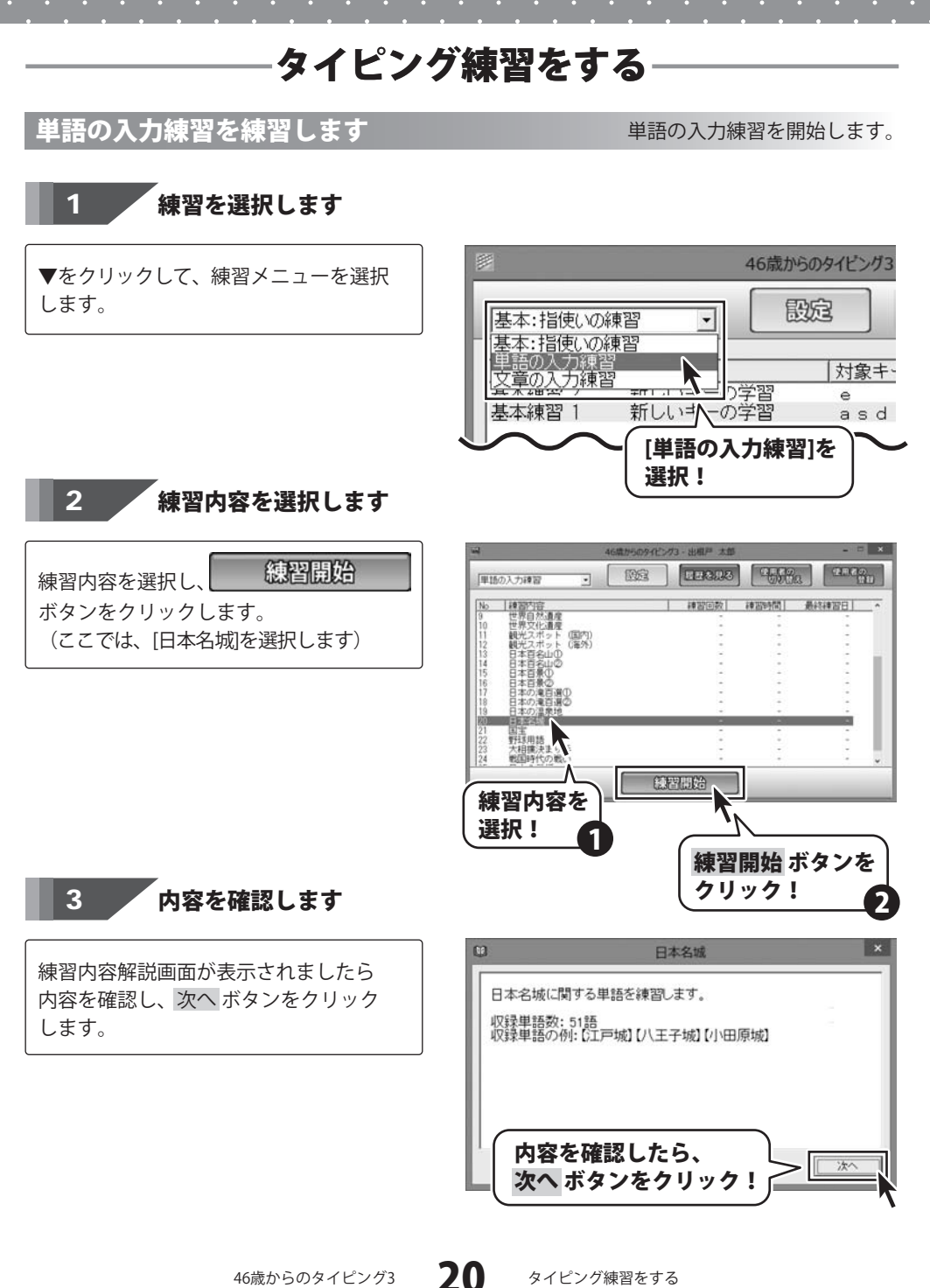

46歳からのタイピング3

タイピング練習をする

### 指示に従い、キーを入力します

「日本名城」画面が表示されましたら、 指示に従い、キーを入力します。

4

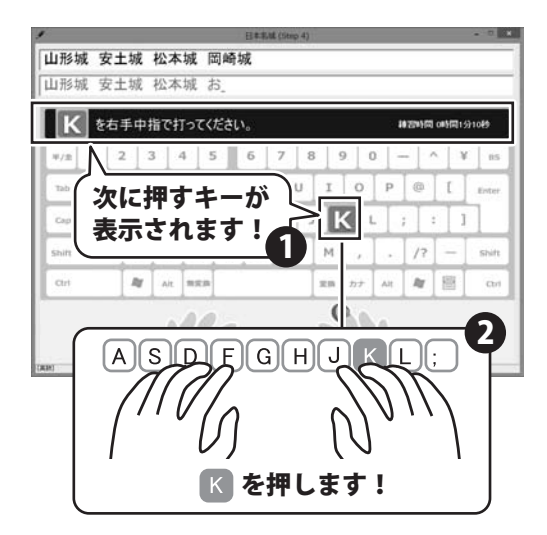

練習が終わると「今回の成績」画面が表示 されますので成績を確認します。 すべての成績を確認したら メニューに戻る 練習終了です。

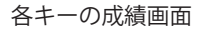

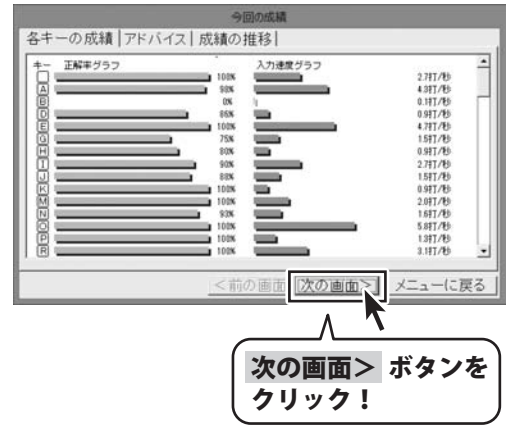

アドバイス画面

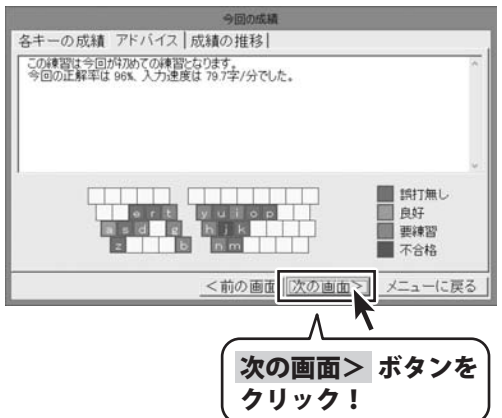

成績の推移画面

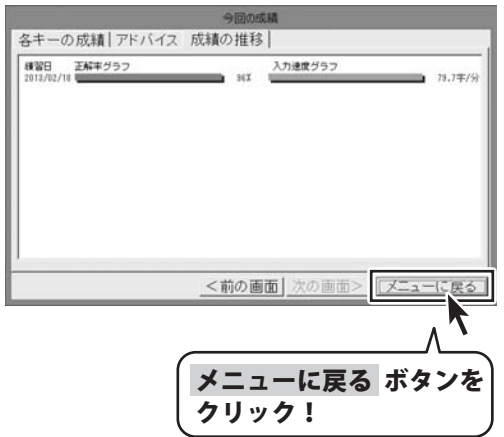

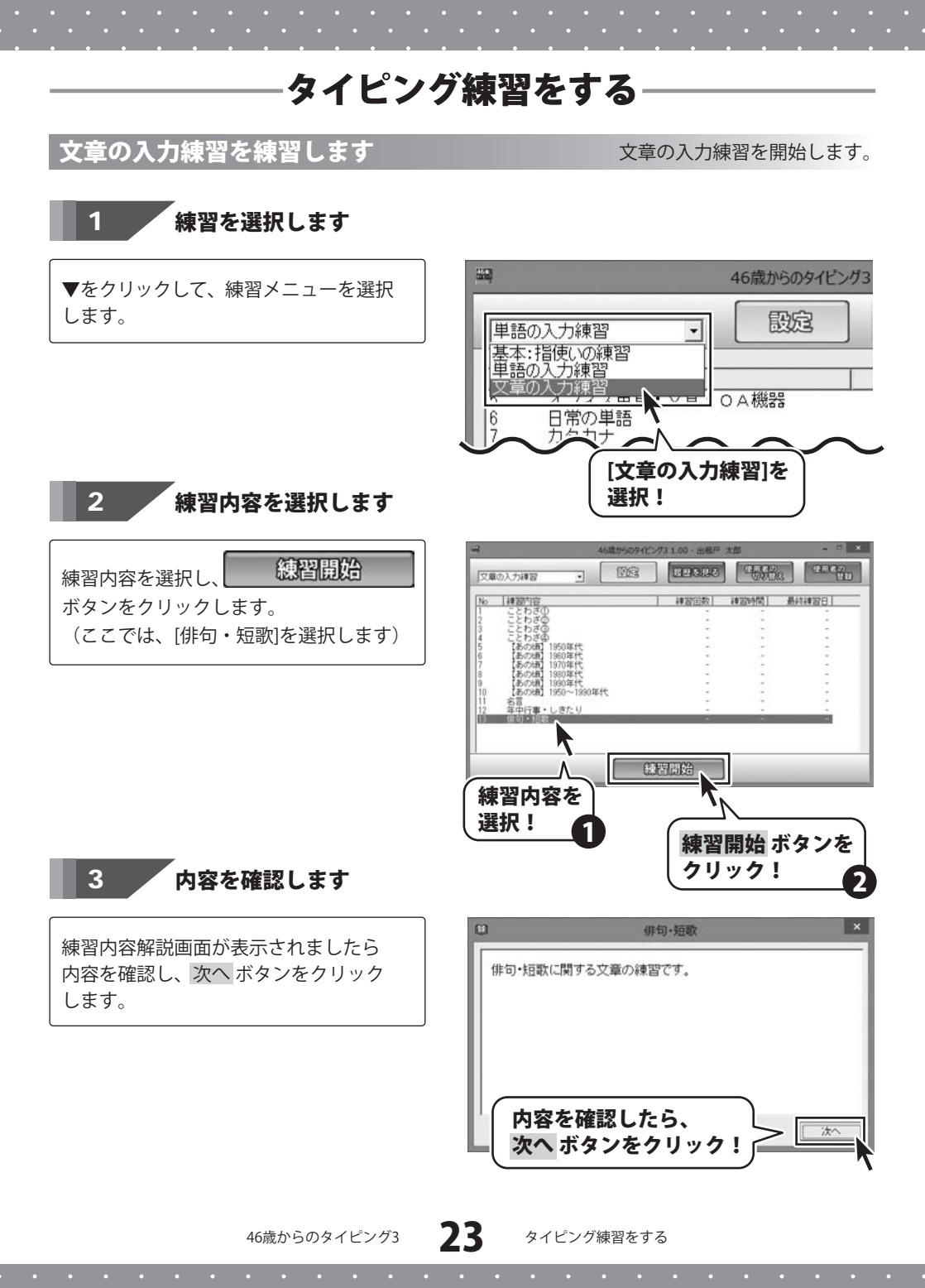

### 指示に従い、キーを入力します

「俳句・短歌」画面が表示されましたら、 指示に従い、キーを入力します。

4

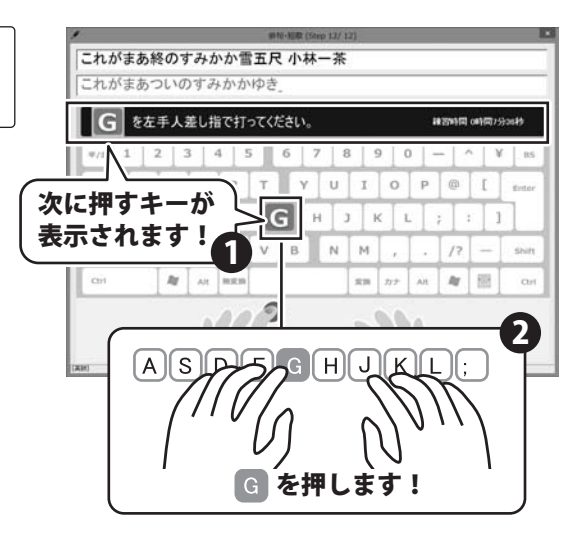

成績画面が表示されます 5 練習が終わると「今回の成績」画面が表示 されますので成績を確認します。 すべての成績を確認したら

メニューに戻る ボタンをクリックして 練習終了です。

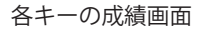

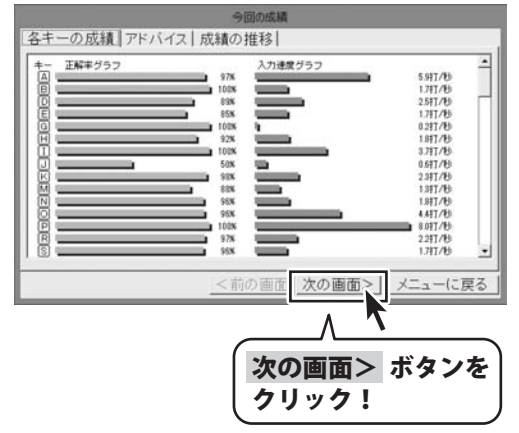

アドバイス画面

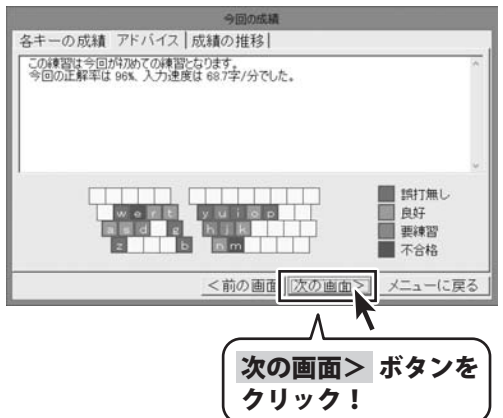

成績の推移画面

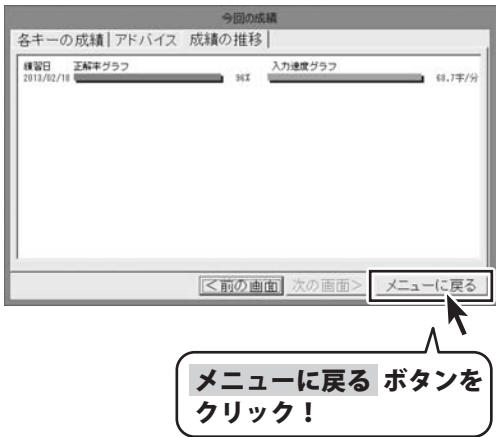

46歳からのタイピング3 25 タイピング練習をする

## その他の機能・操作説明

### かな入力の際の数字の入力方法

#### かな入力練習時の数字の入力

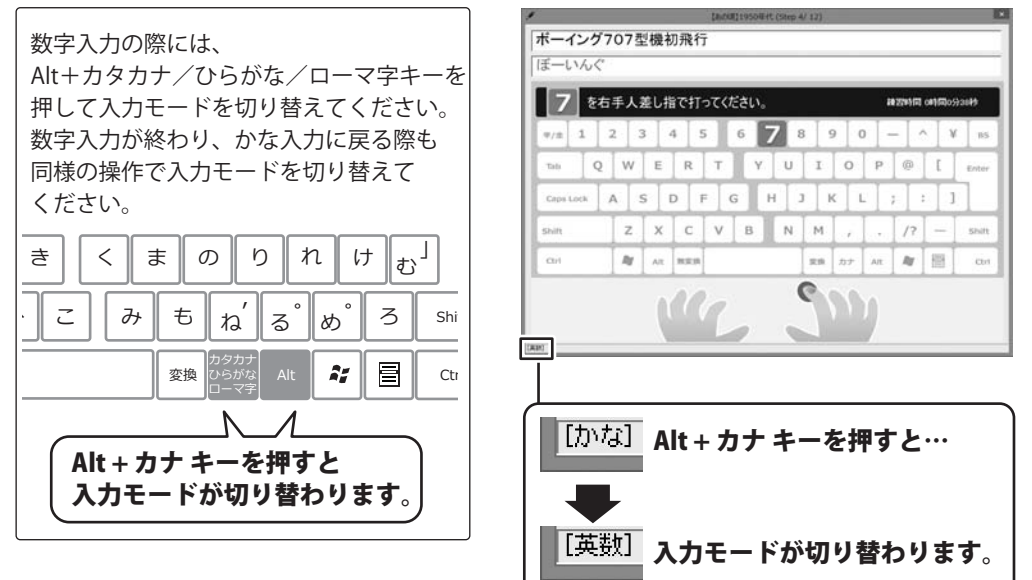

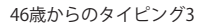

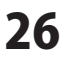

### ソフトウェアをダウンロードする

「46歳からのタイピング3」を購入し、ユーザー登録をしていただいたお客様には、 弊社ホームページから「46歳からのタイピング3」を5回までダウンロードすることができます。 ネットブックご利用のお客様、CD、DVDドライブがないパソコンをご利用のお客様はソフトウェア をダウンロードしてお使いいただくことができます。

## ■ユーザー登録時のメールアドレスが必要です。 ■製品のシリアルナンバーをご用意ください。

※ダウンロードとはお客様のパソコンに外部のファイルが保存されることをいいます。 ※ユーザー登録がお済みでない場合には、弊社ホームページからユーザー登録を行ってください。 ※本サービスは、サービスの一部または全てを終了することがあります。

これによりユーザーおよび第三者に損害が生じた場合、理由の如何を問わず一切の責任を 負わないものとします。

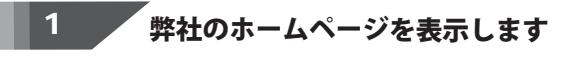

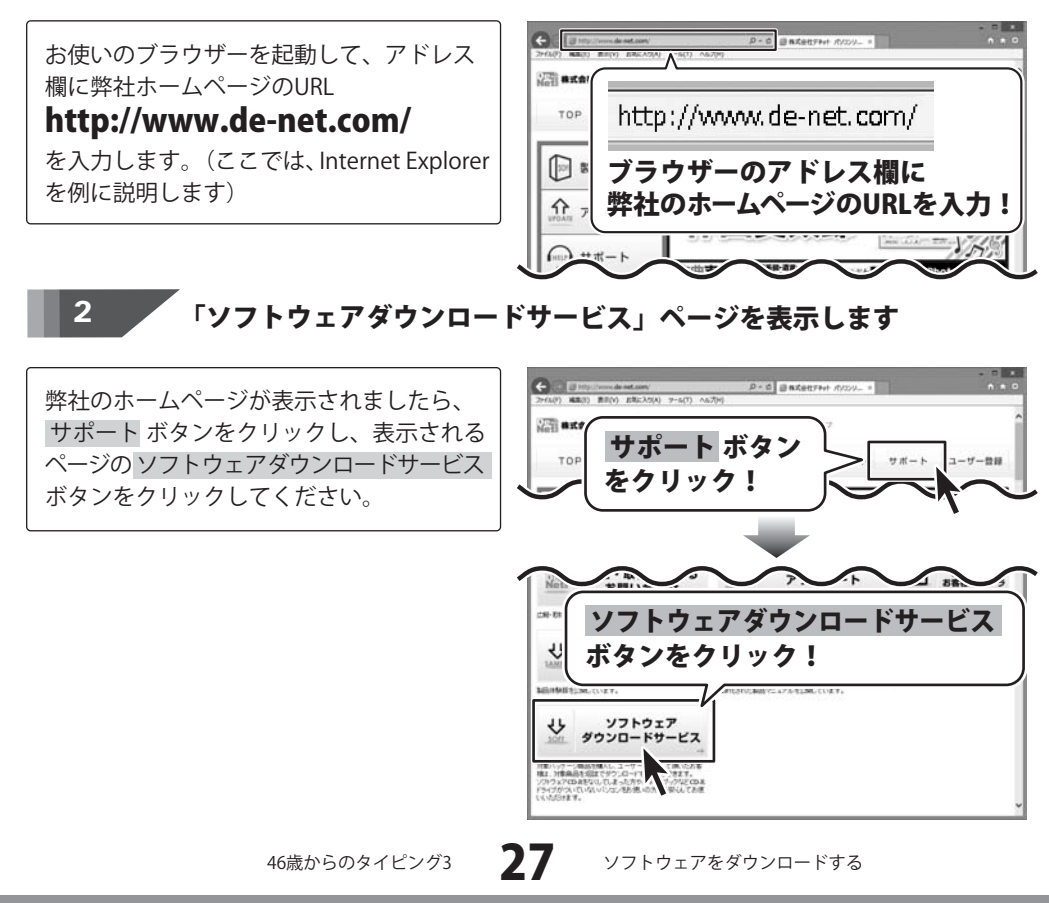

## ― ソフトウェアをダウンロードする ―

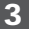

#### 「ソフトウェアダウンロードサービス」ページ内の 各項目を設定、入力します

ソフトウェアダウンロードサービスページ が表示されましたら、注意事項を確認し、 各項目を設定、入力してください。 すべての設定、入力が終わりましたら、 発行 ボタンをクリックします。

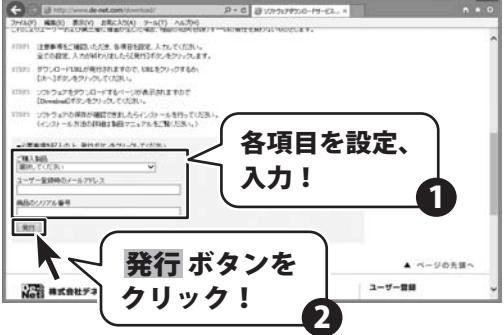

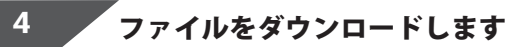

ダウンロードURLが発行されますので、 URLをクリックするか、 次へ ボタンを クリックしてください。

ソフトウェアをダウンロードするページが 表示されますので、 Download ボタンを クリックしてください。

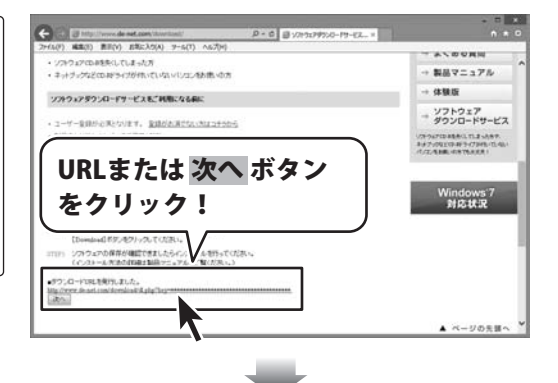

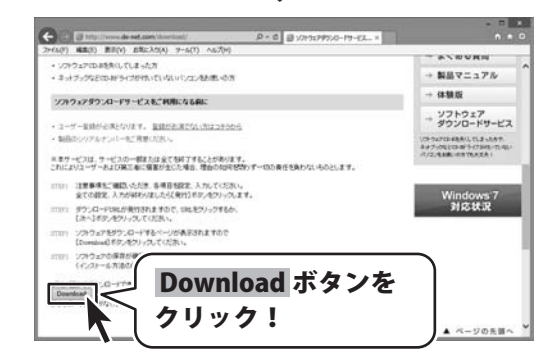

46歳からのタイピング3

28

ソフトウェアをダウンロードする

### ソフトウェアをダウンロードする

ファイルのダウンロード画面が表示されま したら、保存ボタンの▼をクリックします。 名前を付けて保存画面が表示されますので、 ソフトウェアの保存場所を選択して、 保存ボタンをクリックしてください。 [setup.exeはダウンロードしたユーザー数 が少ないため、PCに問題を起こす可能性が あります。1という画面が表示されましたら、 実行ボタンをクリックします。 整理・ 新しいフォル 名前 ・☆ お気に入り # 90>D-F [WindowsによってPCが保護されました] ■ デスクトップ 19. 最近表示した場所 という画面が表示されましたら、 4 🗐 547593 [詳細情報]をクリックします。

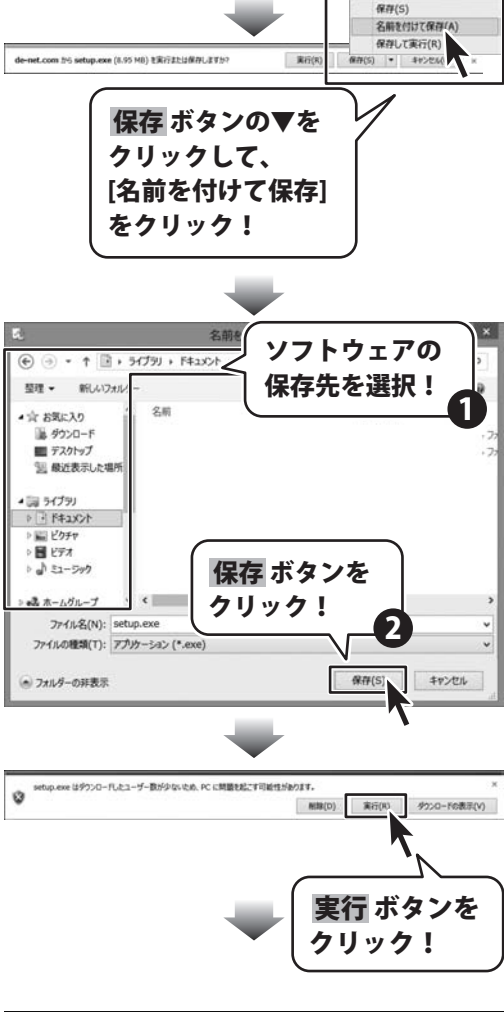

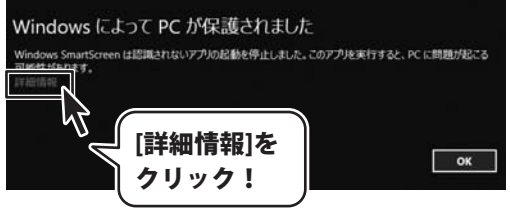

46歳からのタイピング3

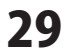

ソフトウェアをダウンロードする

### ソフトウェアをダウンロードする

詳細情報が表示されますので、内容を 確認し、実行 ボタンをクリックします。

設定した場所にソフトウェアが保存され、 インストールがはじまりますので、 必要に応じてインストールを行ってください。

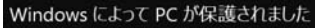

Windows SmartScreen は認識されないアプルの起動を停止しました。このアプルを実行すると、PC に問題が起こる 可能性がかります。

発行元:不明な発行元 アプリ: setup.exe

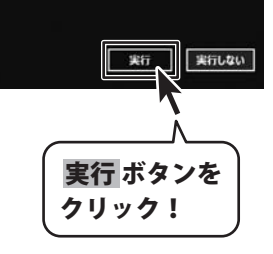

46歳からのタイピング3

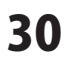

一般的なローマ字一覧表です。

|             | • •                 |                  |          |                       |                          | • • • • • • • • • • • • • • • • • • |                 | •••••   |                |
|-------------|---------------------|------------------|----------|-----------------------|--------------------------|-------------------------------------|-----------------|---------|----------------|
| あ           | い                   | う                | え        | お                     | 5や<br>TVA (0114)         |                                     |                 |         | ちよ             |
| A           |                     | U                | E        | <u>U</u>              |                          |                                     |                 |         |                |
| 7)`<br>V A  | さ                   | <u>к</u> и       |          |                       |                          |                                     |                 |         |                |
| ∧           | <u>NI</u>           |                  |          | NU<br>Z               |                          |                                     |                 |         |                |
| 6           |                     | 9                | יט<br>מר | 5                     |                          |                                     | UV ID           |         |                |
| 5A<br>+_    | <u>31(3∏1)</u><br>≁ | 50               | SE<br>7  | 50                    | ΠΥΑ<br>7                 |                                     |                 |         |                |
| /こ<br>エ A   |                     |                  | ТГ       |                       | のや                       |                                     | of (p)          |         | みよ             |
| 1A<br>+>    |                     | 10(150)          | 1E       | 10<br>Ø               |                          |                                     | MTU<br>U.a      |         |                |
| NN<br>7     |                     | MU I             | ΛJ<br>N⊑ | NO                    | りや                       |                                     | עז עי<br>וועם   |         | りよ             |
|             | IN I<br>7 N         | NU<br>>          |          |                       | RTA<br>ギッ                |                                     | RTU<br>ギル       |         | RTU<br>± L     |
| 니           |                     | ν),<br>ΓΠΙ (ΕΠΙ) |          | L<br>L<br>L<br>L<br>L | 2 P<br>(VA               |                                     | 5 KJ            |         | 2 2            |
| ПА<br>±     | <u>п</u> і<br>7.    | TU (FU)          | ᄨ        | пU<br>+               |                          |                                     | UTU<br>IN da    | 1 * ~   |                |
| т<br>м      | のナ<br>M1            | ى<br>MU          |          |                       |                          |                                     |                 |         |                |
| IVIA<br>A   | IVI I               | MU<br>か          |          | NIU<br>H              | ZIA (JA)<br>アドム          |                                     | 210 (JU)<br>てドル | ZTE(JE) | Z10(J0)<br>7ド⊾ |
| VA          |                     | VII              |          | 2<br>V0               | BVA                      |                                     | BAII            |         | BAU<br>BAU     |
| <u>ام ا</u> | 61                  | TU<br>Z          | ħ        |                       | ۵۱۸<br>۲۴۵۵              |                                     | 78m             |         | 7 κ ⊢          |
| رہ<br>PA    |                     | 2<br>DII         | イレ<br>DF | رم<br>PO              | DVA<br>DVA               |                                     |                 |         |                |
| 10<br>10    |                     | NU               |          | た                     |                          |                                     | ブい              |         | 110            |
| WA          |                     |                  |          | WO                    | тні                      |                                     |                 |         |                |
|             |                     |                  |          |                       |                          | <br>L X                             | ،ر<br>ح         | 4       | せ              |
| NN          |                     |                  |          |                       | $\chi_{\Delta}( \Delta)$ |                                     | XIIIII          | XF(LF)  | XU(I U)        |
| が           | ぎ                   | Ś                | げ        | Ľ                     |                          |                                     | ло(LO)<br>Ил    |         |                |
| GA          | GI                  | GÙ               | GE       | GO                    |                          |                                     | XYII(ÎYII)      |         |                |
| ざ           | じ                   | ず                | ぜ        | Ę                     |                          |                                     | 710(210)        |         | ///0(2/0)      |
| ZA          | ZI (JI)             | źŪ               | ZE       | ZŐ                    |                          |                                     |                 |         |                |
| だ           | ぢ                   | づ                | で        | ど                     |                          |                                     |                 |         |                |
| DA          | DI                  | DU               | DE       | DO                    |                          |                                     |                 |         |                |
| ば           | び                   | ركة              | べ        | ぼ                     |                          |                                     |                 |         |                |
| BA          | BI                  | BU               | BE       | BO                    |                          |                                     |                 |         |                |
| ぱ           | ぴ                   | ৾৻               | ペ        | ぽ                     |                          |                                     |                 |         |                |
| PA          | ΡI                  | PU               | ΡE       | P0                    |                          |                                     |                 |         |                |
| きゃ          |                     | きゅ               |          | きょ                    |                          |                                     |                 |         |                |
| KYA         |                     | KYU              |          | KY0                   |                          |                                     |                 |         |                |
| しゃ          |                     | しゅ               | しえ       | しょ                    |                          |                                     |                 |         |                |
| SYA(SHA)    | )                   | SYU(SHU) S       | YE(SHE   | ) syo(sho)            |                          |                                     |                 |         |                |
|             |                     |                  |          |                       |                          |                                     |                 |         |                |

46歳からのタイピング3 31 ローマ字表

## ——— МЕМО ———

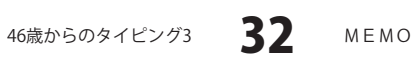

### お問い合わせ窓口

平成25年1月より、お問い合わせをいただく際はユーザー登録が必須となります。

### ユーザー登録はこちら http://www.de-net.com/user/

#### お問い合わせについて

FAX及びe-mailでのお問い合わせの際には、『ご連絡先を正確に明記』の上、サポートまで お送りくださいますようよろしくお願い申し上げます。 お客様よりいただいたお問い合わせに返信できないということがあります。

問い合わせを行っているのにも関わらず、サポートからの返事がない場合、

弊社ユーザーサポートまでご連絡が届いていない状態や、返信先が不明(正しくない)場合が 考えられますので、宛先(FAX・メール)の確認をお願いいたします。

弊社ホームページ上からサポート宛にメールを送ることも可能です。

直接メール・FAX・お電話等でご連絡の場合、下記項目を事前にご確認の上お伝えください。 ○ソフトのタイトル・バージョン

例:「46歳からのタイピング3」

○ソフトのシリアルナンバー

※冊子の取扱説明書表紙に貼付されています。

○ソフトをお使いになられているパソコンの環境

- ・OS及びバージョン
  - 例:Windows 8 64bit

Windows Updateでの最終更新日〇〇年〇月〇日

- ・ブラウザーのバージョン
  - 例:Internet Explorer 10
- ・パソコンの仕様
  - 例:NEC XXXX-XXX-XX / Pentium III 1GHz /
    - HDD 500GB / Memory 2GB
- ○お問い合わせ内容
  - 例:~の操作を行ったら、~というメッセージがでてソフトが動かなくなった □□□部分の操作について教えてほしい…etc
- ○お名前
- ○ご連絡先(正確にお願いいたします)

メールアドレス等送る前に再確認をお願いいたします。

※お客様のメールサーバーのドメイン拒否設定により、 弊社からのメールが受信されない場合があります。

お問い合わせ先(次のページ) →

46歳からのタイピング3 33

お問い合わせ窓口

## お問い合わせ窓口

平成25年1月より、お問い合わせをいただく際はユーザー登録が必須となります。 ユーザー登録はこちら http://www.de-net.com/user/

### ホームページからのお問い合わせ

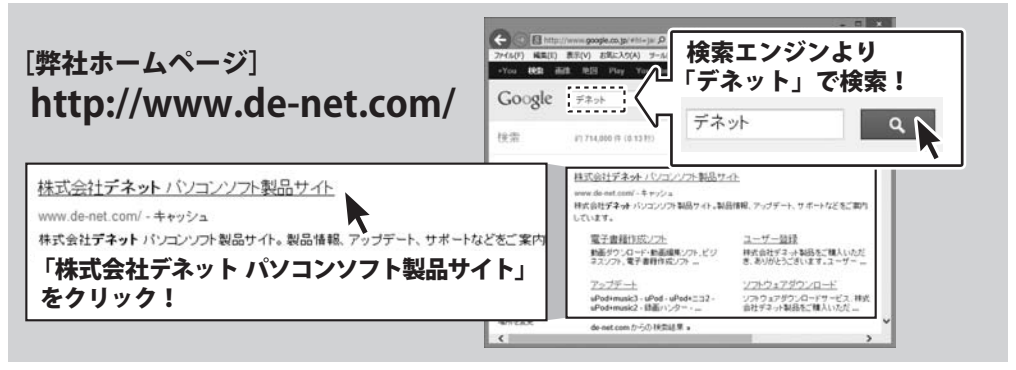

#### [サポートページ]

#### http://www.de-net.com/support.htm

ソフトウェアの最新情報やよくあるご質問などを公開しています。 アップデート情報より、最新版のソフトウェアをダウンロードしてお使いいただけます。

[問い合わせページ]

#### http://www.de-net.com/contact/

弊社ホームページのお問い合わせフォームにご記入いただき、メールを送信してください。

#### メールでのお問い合わせ

#### E-mail : ask99pc@de-net.com

サポート時間:10:00~17:30 (土・日、祭日を除く)

※通信料はお客様負担となります。

#### お電話・FAXでのお問い合わせ

# Tel: 048-669-9099 Fax: 048-669-9111

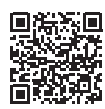

サポート時間:10:00~17:30 (土・日、祭日を除く)

※通信料はお客様負担となります。

※パソコン本体の操作方法やその他専門知識に関するお問い合わせにはお答えできない場合があります。 ※お客様のご都合による返品はできません。 ※お問い合わせ内容によっては返答までにお時間をいただくこともあります。

#### 株式会社デネット

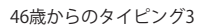

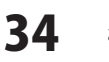

お問い合わせ窓口

. . . . . . . . . . . . . . . . . . . .